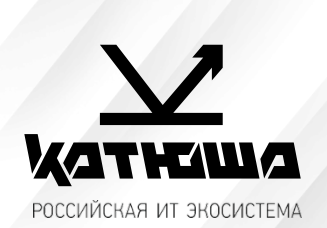

| 1. | № документа               |  |  |
|----|---------------------------|--|--|
|    | 221229-3                  |  |  |
| 2. | Версия                    |  |  |
|    | 1.0                       |  |  |
| З. | Модель оборудования       |  |  |
|    | Катюша М348 и Катюша М247 |  |  |

## <u>Настройка сканирования без шифрования по 25 порту на почту</u> <u>в Google Workspace</u>

Как настроить устройство или приложение для отправки почты через Google Workspace → Источник <u>тут</u>...

Эта статья предназначена для администраторов. Если вы пытаетесь отправить электронное письмо сустройства или из приложения, используя аккаунт Gmail, обратитесь за помощью к администратору.

Как администратор, вы можете настроить устройства и приложения для отправки почты через Google Workspace. Например, настройте свой аккаунт Gmail, чтобы отправлять электронные письма с принтерови сканеров распространенных марок.

1. Для отправки электронных писем с указанных устройств мы рекомендуем использовать службу pempaнсляции SMTP Google Workspace, так как она выполняет аутентификацию по IP-адресу. Эта служба позволяет устройствам и приложениям отправлять письма любому пользователю как из вашей, так и из других организаций. Этот способ наиболее надежен. **Требования** 

| Ограничения на отправку<br>сообщений | Пользователь может отправить сообщения не более чем 10 000 получателям в день.                                                                                                    |  |  |
|--------------------------------------|----------------------------------------------------------------------------------------------------|--|--|
|                                      | Подробнее об ограничениях на отправку сообщений для службы<br>ретрансляции SMTP                                                                                                    |  |  |
| Спам-фильтры                         | Подозрительные сообщения могут фильтроваться или отклоняться.                                                                                                    |  |  |
| Полное доменное имя<br>службы SMTP   | smtp-relay.gmail.com                                                                                                    |  |  |
| Параметры конфигурации               | <ul> <li>Порт 25, 465 или 587.</li> <li>Протокол SSL или TLS.</li> <li>Разрешены динамические IP-адреса, но из-за требований<br/>аутентификации может быть необходим статический IP-адрес.</li> <li>Подробнее о соединении SSL</li> </ul> |  |  |
| Требования для<br>аутентификации     | Статический IP-адрес или действительное имя пользователя для<br>входа.                                                                                                    |  |  |

- 2. Как настроить службу ретрансляции SMTP
  - 2.1. Войдите в консоль администратора *Google*. Используйте аккаунт администратора.
  - 2.2. На главной странице консоли администратора выберите **Приложения**, затем **Google Workspace**, затем **Gmail**, а затем **Маршрутизация**.
  - 2.3. Нажмите Настроить рядом с параметром Служба ретрансляции SMTP.
  - 2.4. Настройте службу ретрансляции SMTP, следуя инструкциям из статьи <u>Ретрансляция</u> <u>SMTP:маршрутизация исходящих сообщений (не Gmail) через Google.</u>
  - 2.5. На устройстве или в приложении выполните подключение к серверу **smtp-relay.gmail.com** через порт 25, 465 или 587.
- 3. Другие варианты настройки

В зависимости от возможностей, поддерживаемых вашим устройством или приложением, вы можете использовать перечисленные ниже варианты настройки для отправки почты с принтеров, сканеров и из приложений.

Как использовать SMTP-сервер Gmail с ограниченным доступом

Этот вариант настройки позволяет отправлять электронные письма только пользователям Gmail и Google Workspace. Для него не нужна аутентификация. Вы не сможете отправлять сообщения пользователям вне организации.

Если ваше устройство или приложение не поддерживает SSL, используйте SMTP-сервер с ограниченным доступом aspmx.l.google.com.

## Требования

| Ограничения на<br>отправку сообщений | Количество сообщений, которое может отправить каждый<br>пользователь, ограничено. Отправлять сообщения можно только<br>пользователям Gmail и Google Workspace.                            |
|--------------------------------------|----------------------------------------------------------------------------------------------------|
| Спам-фильтры                         | Подозрительные сообщения могут фильтроваться или отклоняться.                                                                                                    |
| Полное доменное имя<br>службы SMTP   | aspmx.l.google.com                                                                                                    |
| Параметры<br>конфигурации            | <ul> <li>Порт 25.</li> <li>TLS не требуется.</li> <li>Разрешены динамические IP-адреса.</li> <li>Сообщения можно отправлять только пользователям Gmail и<br/>Google Workspace.</li> </ul> |
| Требования для<br>аутентификации     | Нет                                                                                                    |

Как настроить annapam для работы с SMTP-сервером Gmail с ограниченным доступом

- 1. Выполните подключение к SMTP-серверу с ограниченным доступом на устройстве или в приложении:
  - Укажите **aspmx.l.google.com** в качестве адреса сервера.
  - В поле Порт введите 25.
- 2. Определите IP-адрес устройства или приложения.
- 3. В консоли администратора добавьте IP-адрес устройства или приложения в белый список. Пошаговая инструкция приведена в статье <u>Как добавить в белый список IP-адреса</u> <u>отправителейв Gmail.</u>
- 4. Настройте ТХТ-запись SPF для домена. Укажите в ней IP-адрес устройства или приложения, чтобы серверы-получатели не отклоняли письма. Подробнее о том, <u>как</u> обеспечить доставкуэлектронных писем и защиту от спуфинга с помощью SPF...

Например, если ваше устройство отправляет письма с IP-адреса 123.45.67.89, добавьте этот адрес в TXTзапись SPF. Не удаляйте почтовые серверы Google Workspace из записи: v=spf1 ip4:123.45.67.89 include:\_spf.google.com all

## Настройки аппарата КАТЮША M247: [Настройка]-[Сеть]-[SMTP]

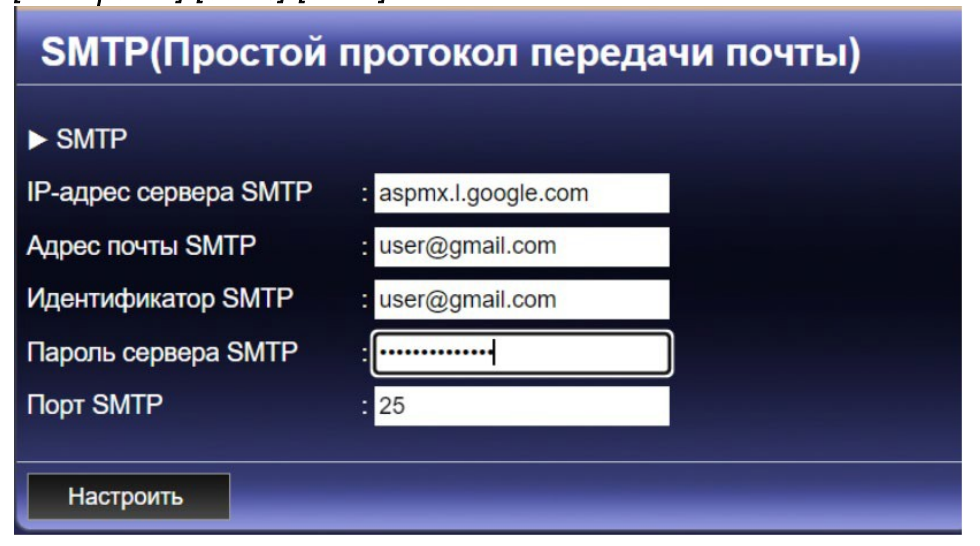

## Настройки аппарата КАТЮША М348:

[Настройка]-[Сеть]-[Передача эл-почты]

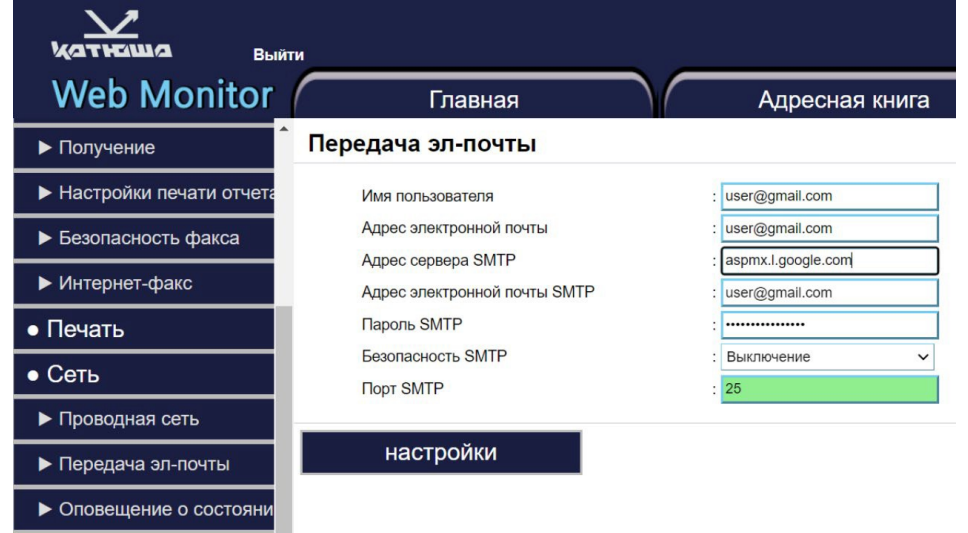